## LanPro LP-570G Fast Installation Guide, Client setup.

LP570G\_M123\_ENC01W

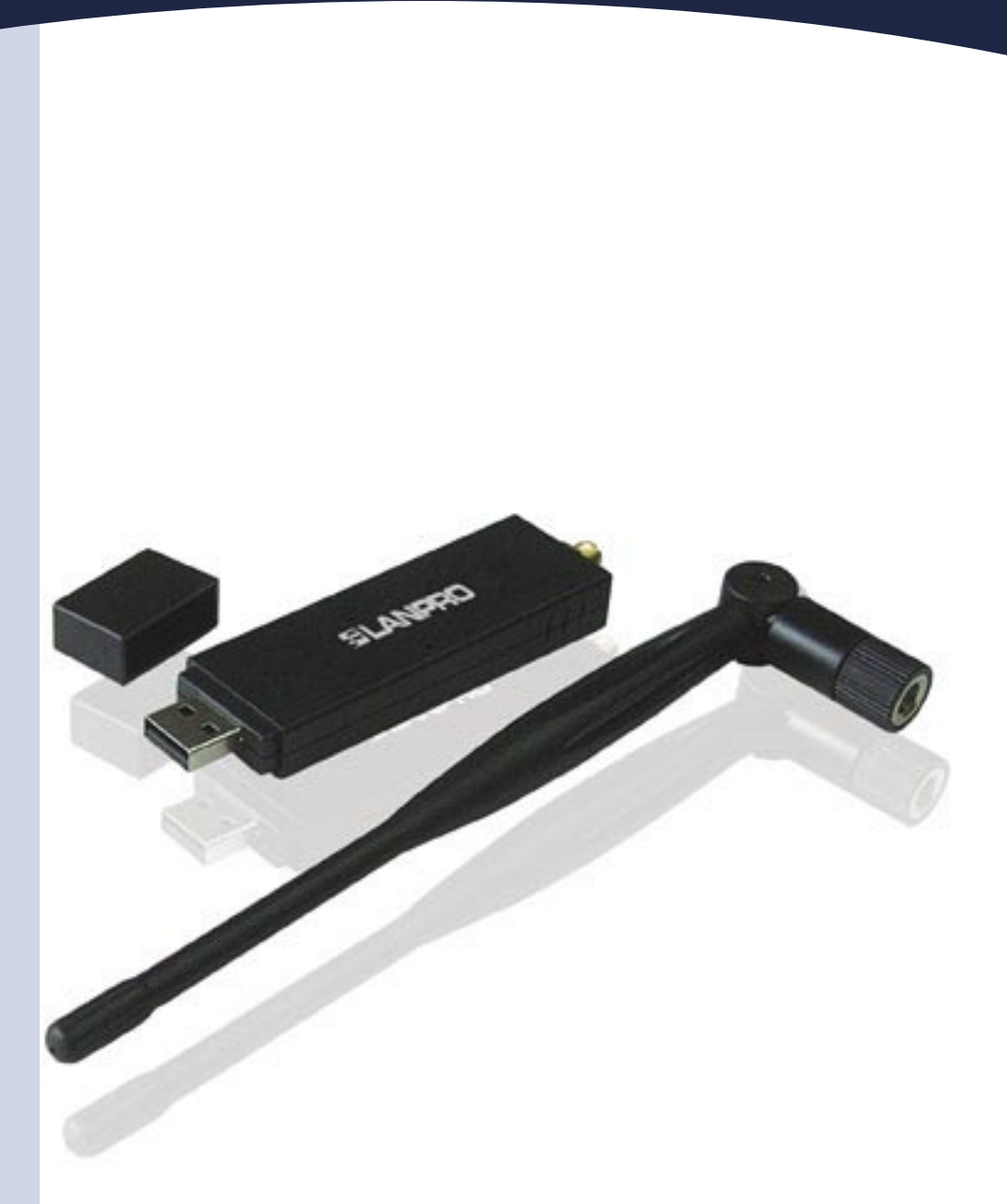

## LanPro LP-570G Fast Installation Guide, Client setup.

## SLANPRO

Insert the CD in the package into your CD or DVD drive and wait for the automatic execution of the installation application. In case the software doesn't start automatically, please select: **"My PC"**, the CD or DVD unit and execute the **setup.exe** program as shown in figure 1:

| File Edit View Favorites To                | ools Help                                                                                                    |
|--------------------------------------------|----------------------------------------------------------------------------------------------------|
| 🔇 Back 🔹 🕥 - 🏂 🎾                           | Search 🜔 Folders 🔝 🛛 🔞 Folder Sync                                                                                    |
| idress 🕝 E:\                               |                                                                                                    |
| File and Folder Tasks                      | DATA<br>Data<br>MacOSI0.4_Universal_Driver_1.4.5_UI1.4.7<br>Realese notes<br>WistaX86<br>WistaX86<br>Win88<br>Win2000 |
| Other Places                               | Wint/P<br>Wint/P<br>X64                                                                                               |
| My Computer My Documents My Network Places | autorun<br>data1<br>data2                                                                                             |
| Details 😵                                  | Setup                                                                                                    |
|                                            | Setup<br>SETUP<br>Betup.isn                                                                                           |

Figure 1

Once the application has been executed, a list will be shown so you can select the language for your installation. This is shown in figure 2. Once done, select: "Next".

|              | Baspain<br>Bidgatian<br>Chinese (Singeliied)<br>Chinese (Singeliied)<br>Chinese (Singeliied)<br>Coolan<br>Caceh<br>Darish<br>Dutch<br>English<br>Firmit (Canadan)<br>Firmit (Canadan)<br>Firmit (Canadan)<br>Firmit (Canadan)<br>Gemun<br>Caceh | (      |
|--------------|----------------------------------------------------------------------------------------------------|--------|
| Installicity |                                                                                                    | Carrol |

Figure 2

The installation assistant proceeds to install the driver and the utilities as shown in figure 3.

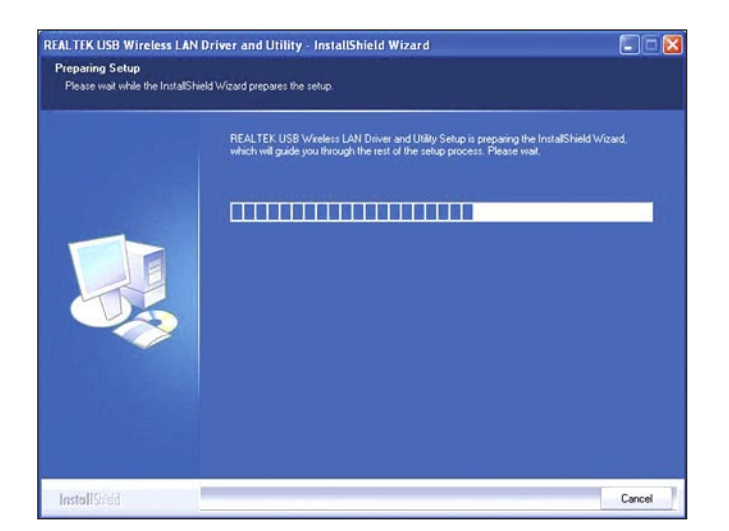

Figure 3

Once finished, please select: "Next" in the window shown in figure 4.

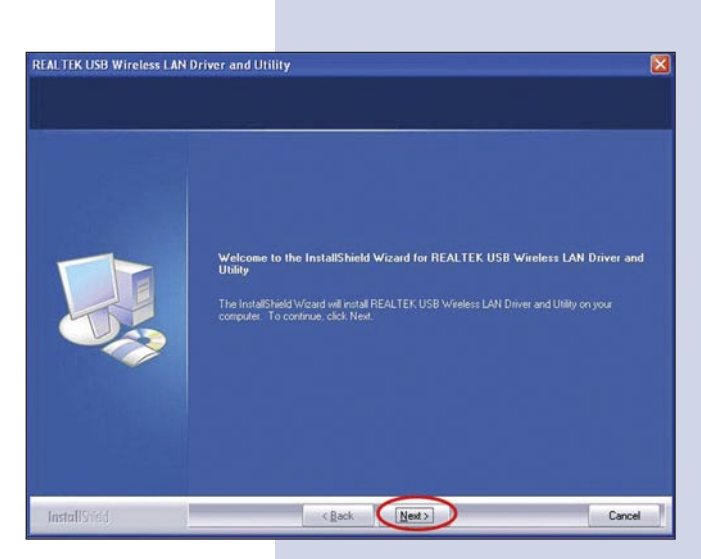

Figure 4

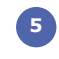

The assistant will proceed to configure the Driver and the Utilities as shown in figure 5.

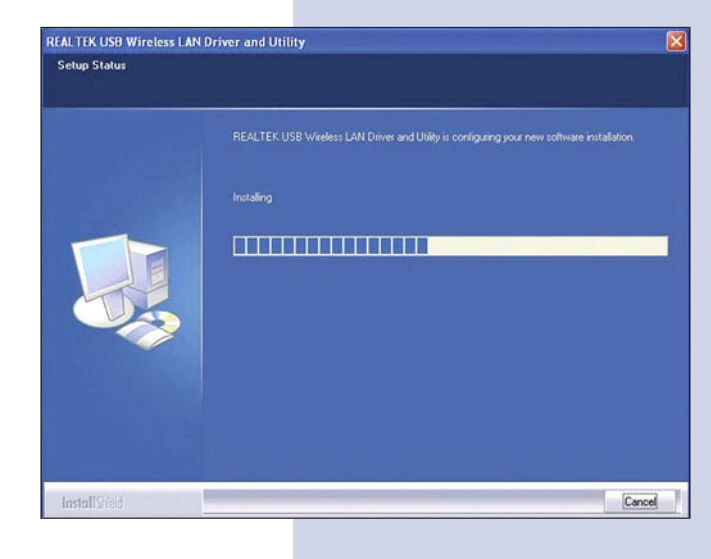

Figure 5

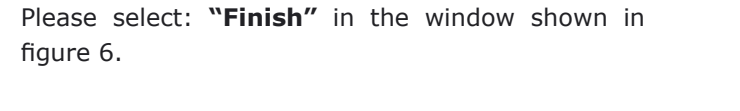

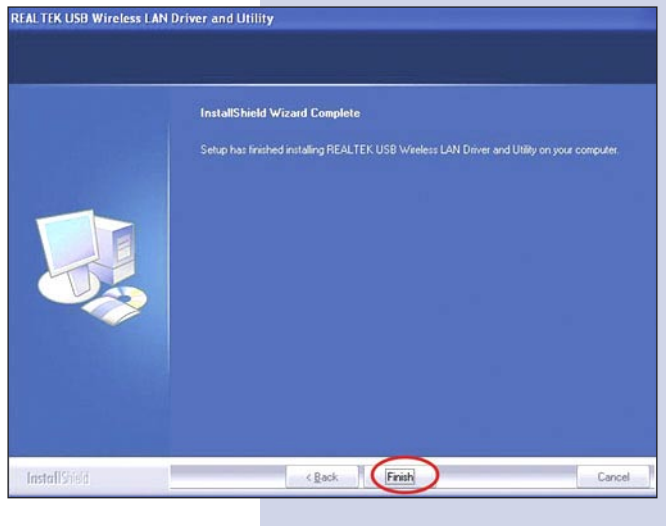

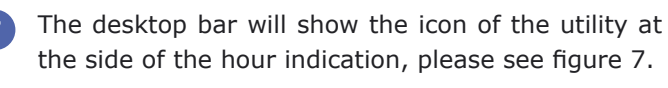

Figure 7

Figure 6

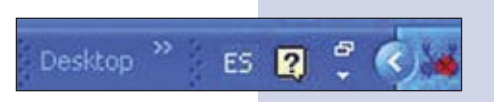

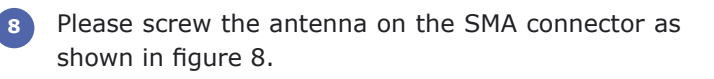

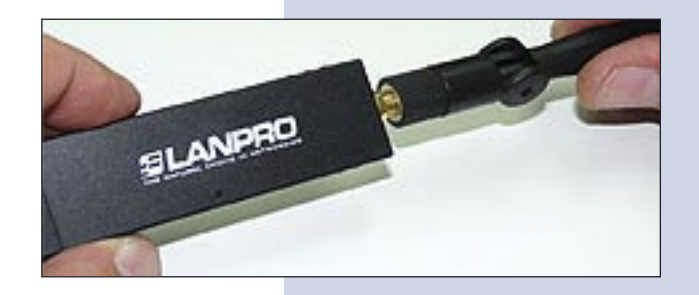

Figure 8

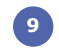

Proceed to insert the LP-570G in one of the USB ports of your PC as shown in figure 9:

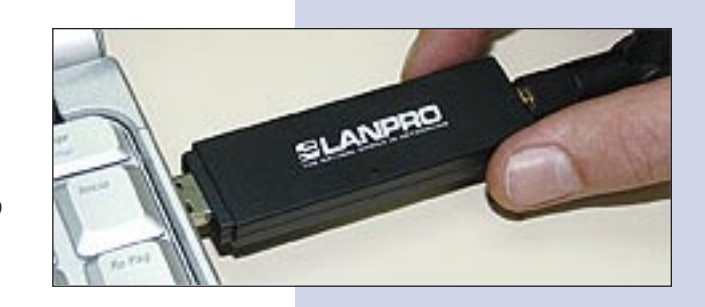

Figure 9

10 The driver will install automatically.

For the connection of the LP-570G to a WLAN, please select the icon showing amplitude of signal vertical bars located in the lower right of the window as shown in figure 10, click the right button of the mouse on it and select the **"Set wizard"** option:

A window will pop-up showing the application, please see figure 11. Please select: "Station" to connect as a client of an AP and then: "Next".

Figure 11

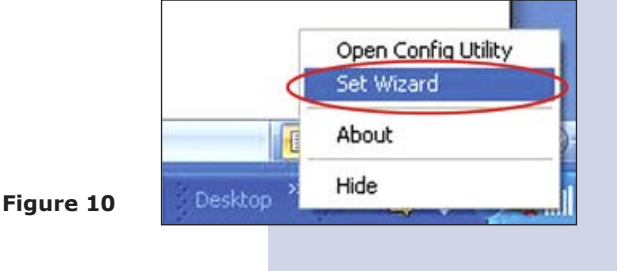

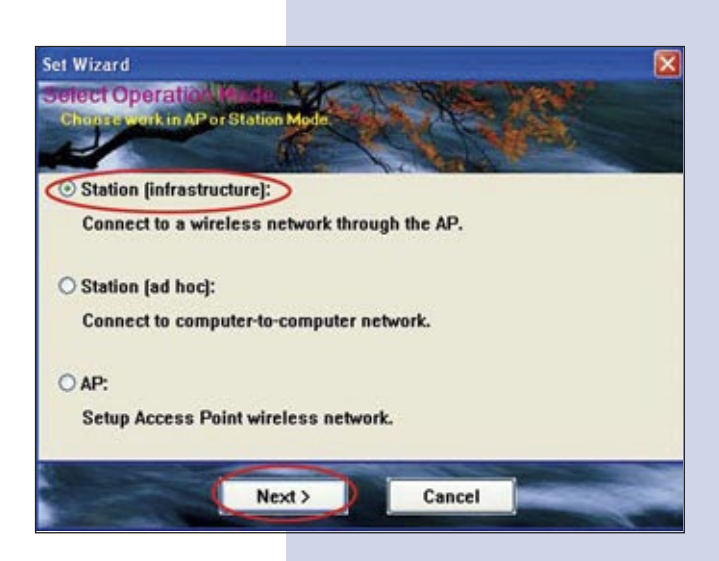

12 In the window shown in figure 12, please select the WLAN you wish to connect to, then select "Next".

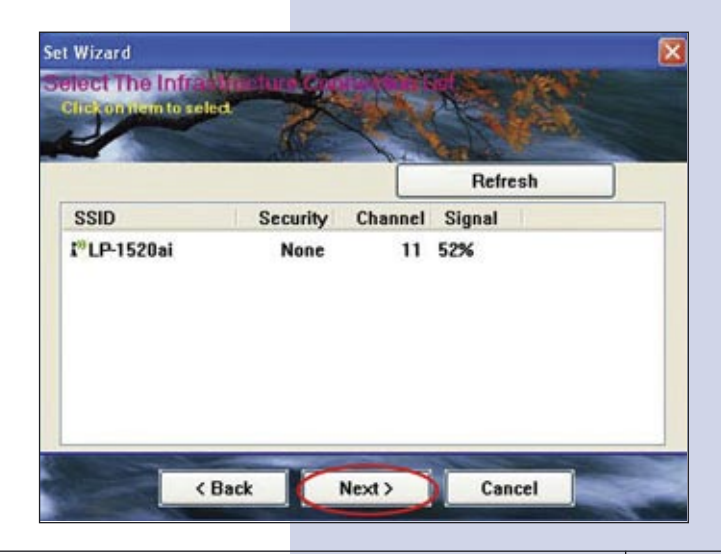

Figure 12

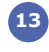

13 In the window shown in figure 13, input the needed data in order to connect to the WLAN, then select "OK".

| Profile Name:                        | LP-1520ai                             |                                |    |
|--------------------------------------|---------------------------------------|--------------------------------|----|
| letwork Name(SSID):                  | LP-1520ai                             |                                |    |
| This is a computer-t                 | to-computer(ad hoc) network; wireless |                                |    |
| Channel:                             | 11 (2462/942) *                       | 802.1x configure<br>EAP TYPE : |    |
| Wireless network sec                 | unity                                 | ) GTC                          | 10 |
| This network requires                | a key for the following:              | Turnel :                       |    |
| Netw                                 | vork Authentication: Open System 🛛 😪  |                                |    |
| a                                    | Data encryption: Disabled             | Username :                     |    |
| ASCII PAS                            | ISPHRASE                              | Identity :                     |    |
| Key index (advanced)<br>Network key: | ): [1] ( <b>v</b> ]                   | Password :                     |    |
| Confirm network key:                 |                                       | Certificate :                  |    |
|                                      |                                       |                                |    |

Figure 13

14 Please, configure your IP address now, (Please see figure 14). Most wireless equipment obtain their address automatically, if not, please specify and when done, select: "Finish".

|                                      | 1 Martine Contraction |
|--------------------------------------|-----------------------|
| • TCP/IP<br>• Obtain an IP address a | utomatically          |
| O Use the following IP ad            | dress:                |
| IP Address:                          | · · ·                 |
| Subnet Mask:                         | 255 . 255 . 255 . 0   |
| Default geteway:                     |                       |
| DNS                                  |                       |
| Obtain DNS server add                | ress automatically    |
| O Use the following DNS              | server addresses:     |
| Preferred DNS server:                |                       |
|                                      |                       |

Figure 14